## Установка пробной лицензии PCB Library Expert

 Загрузите Library Expert и установщик лицензий, подтверждая лицензионные соглашения Library Expert – <u>http://www.pcblibraries.com</u>
Установщик временной лицензии - <u>HASP Provisional SL</u>

2. Распакуйте и установите Library Expert

3. Распакуйте и установите временную лицензию: запустите Activate FPX Trial License.bat, если будут какие-либо ошибки, смотрите их в примечаниях внизу страницы, в случае успешной установки вы получите сообщение

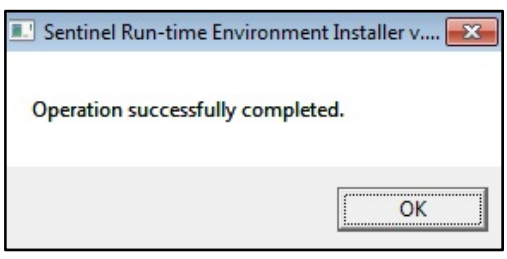

Временная лицензия позволит вам совершать до 20 запусков программы по 2 часа в течение 90 дней после установки.

Для того что бы узнать варианты лицензий установленных у вас на компьютере, перейдите по адресу <u>http://localhost:1947/\_int\_/devices.html</u>

|                                  |          |                                  |           | Senti             | nel Adr | nin C | Contr | ol Cer                           | nter |
|----------------------------------|----------|----------------------------------|-----------|-------------------|---------|-------|-------|----------------------------------|------|
| Options<br>Sentinal Keys         | Sentinel | Sentinel Keys Available on CDUCK |           |                   |         |       |       |                                  |      |
| Products<br>Features<br>Sessions | 1 Local  | 98135                            | 188966939 | HASP SL<br>Legacy | -       | 2.35  | -     | Products<br>Features<br>Sessions | C2V  |

Обращаем внимание, что пробная лицензия предназначена для установки на локальной машине, а не на сервере.

Если вы сталкиваетесь с ошибками при установке пробной лицензии, можно попробовать устанавливать ей через командную строку, вводом команды **ProvisionalSL\_Installer.exe -i**.

Если после этого установка не происходит корректно, попробуйте удалить и установить заново Sentinel драйвера. Для этого загрузите <u>Sentinel LDK Run Time Installer</u> и запустите **HASPUserSetup.exe**, используя настройки по умолчанию. В процессе вы можете столкнуться с ошибкой с кодом вида «*48 xxx xxxx*», это означает, что ваш антивирус препятствует установке драйверов, выключите его на время установки, либо добавьте **C: \ Windows \ system32 \ hasplms.exe** в список его исключений.

Если вы уже имеет запущенный HASP LM сервер лицензий, например, для какого-то другого продукта на вашем компьютере, вам нужно запустить командную строку с правами администратора и ввести там **NET STOP "HASP LOADER"** для временной остановки HASP LM и повторите шаг 3.